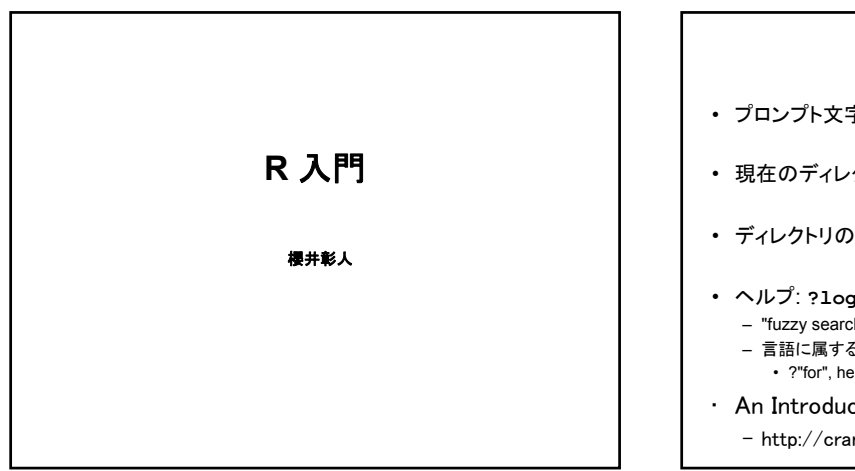

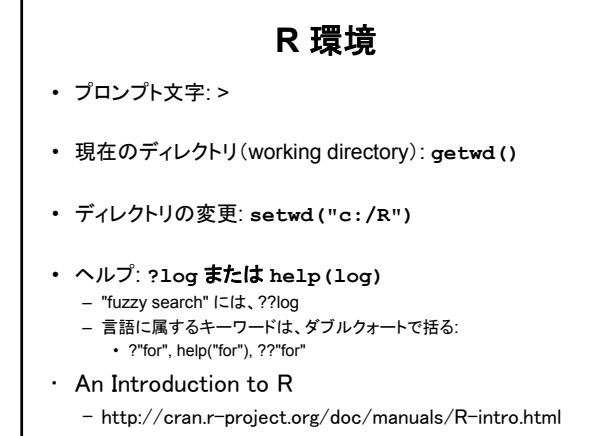

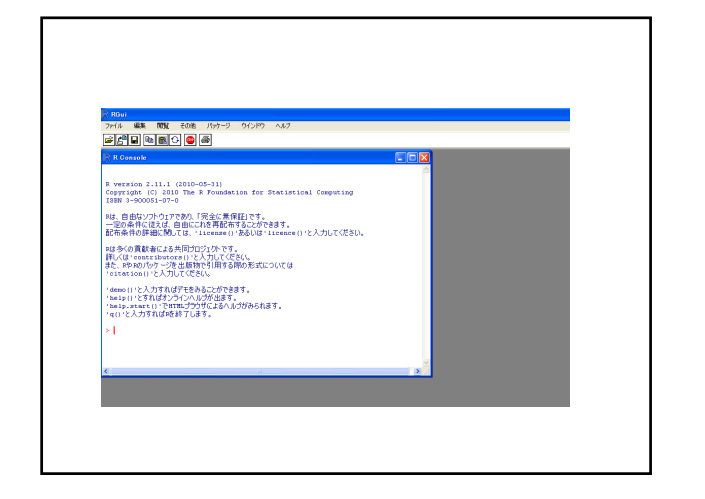

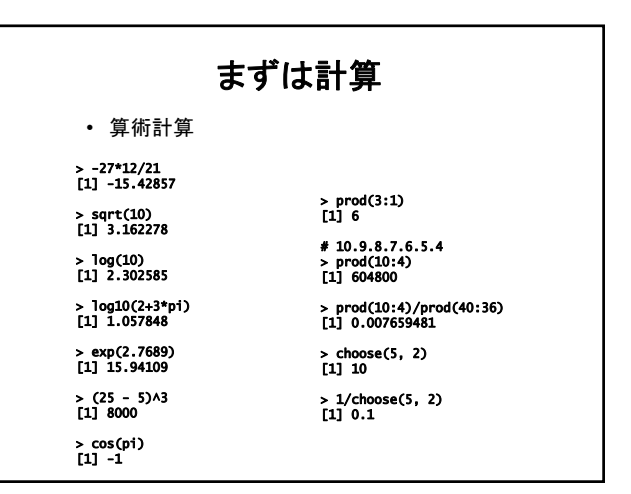

|                                                                                                    | Rの値                                                                                                    |
|----------------------------------------------------------------------------------------------------|----------------------------------------------------------------------------------------------------|
| <pre>&gt; 2 [1] 2 &gt; 3.1 [1] 3.1 &gt; c(1,2,3,4) [1] 1 2 3 4 &gt; class(3) [1] "numeric" &gt; class(c(1,2,3,4)) [1] "numeric" &gt; T [1] TRUE &gt; TRUE [1] TRUE &gt; TRUE [1] TRUE &gt; F [1] FALSE &gt; 3:5 [1] 3 4 5 &gt; class(3:5) [1] "integer"</pre> | <pre>&gt; "string" [1] "string" &gt; class("string") [1] "character" &gt; c(1,"string",3.1) [1] "1" "string" "3.1" &gt; class(c(1,"string",3.1)) [1] "character"</pre> |

|   | R の変数                                                          |
|---|----------------------------------------------------------------|
| • | 大文字・小文字は区別される<br>a <- 5<br>A <- 7<br>B <- a+A                  |
| • | 識別子中に空白はダメ<br>var a <- 5<br>ピリオドはOK.しかし、使わない方が無難<br>var a <- 5 |

var.a <- 5 var.b <- 10 var.c <- var.a + var.b

### R の式 ・ 変数 <- 式 • 変数 <- 関数名(引数(達)) # linear model fitting r <- lm(y ~ x) • 算術演算子と比較演算子と論理演算子の例 x == 5 x != 5 х + у х - у х \* у у < х х / у х > у х ^ у z <= 7 p >= 1 A & B A | B !

| if 文                                      |  |
|-------------------------------------------|--|
| if ( 論理式 ) {<br>文s<br>} else {<br>文s<br>} |  |
| else はなくてもよい<br>else は一番近いifに繋がる          |  |

| 繰り返し                                                                          |                                                                     |  |  |  |  |  |
|-------------------------------------------------------------------------------|---------------------------------------------------------------------|--|--|--|--|--|
| <pre>for(i in 1:5) {     print(i*i)     i &lt;- i+sqrt(i) }</pre>             | 出力<br>[1] 1<br>[1] 4<br>[1] 9<br>[1] 16<br>[1] 25                   |  |  |  |  |  |
| <pre>i &lt;- 1 while(i&lt;=10) {     print(i*i)     i &lt;- i+sqrt(i) }</pre> | 出力<br>[1] 1<br>[1] 4<br>[1] 11.65685<br>[1] 27.68836<br>[1] 57.0912 |  |  |  |  |  |

# 数値列を作る

列 seq(from, to, by)

1 から12まで(1刻み)の配列を値とする変数を作るには:
x <- 1:12</li>
x

[1] 1 2 3 4 5 6 7 8 9 10 11 12

[1] 1 2 3 4 3 0 7

seq の使用例

> seq(12) [1] 1 2 3 4 5 6 7 8 9 10 11 12

> seq(4, 6, 0.25) [1] 4.00 4.25 4.50 4.75 5.00 5.25 5.50 5.75 6.00

seq(from = 1, to = 1, by = ((to - from)/(length.out - 1)), length.out = NUL)

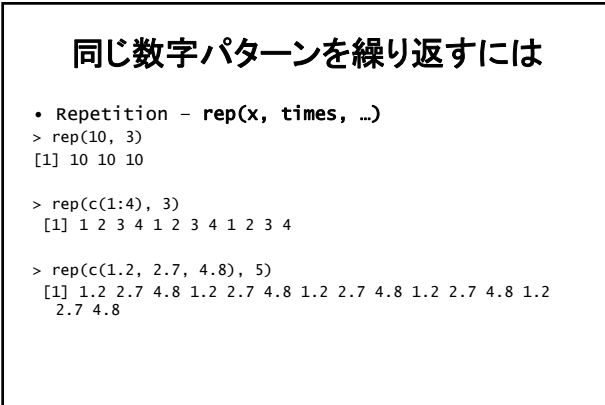

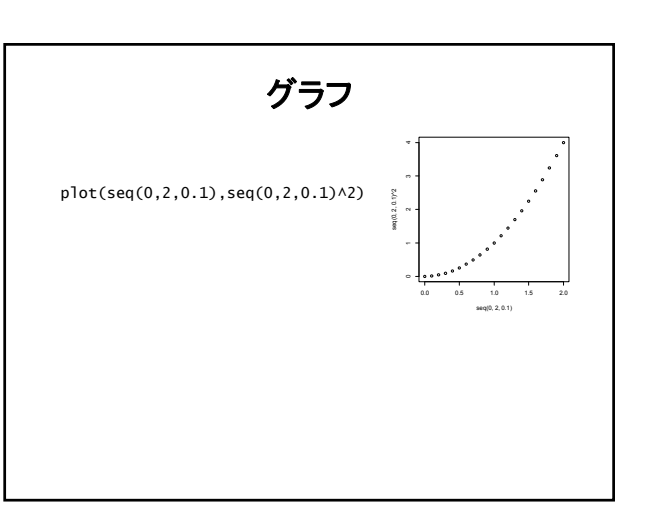

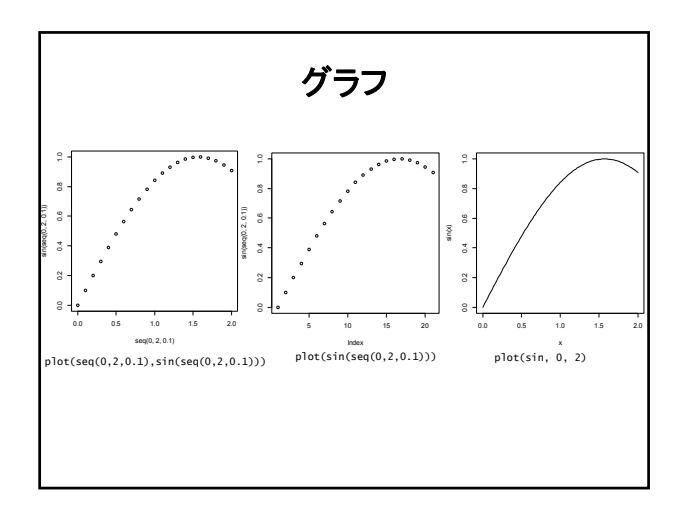

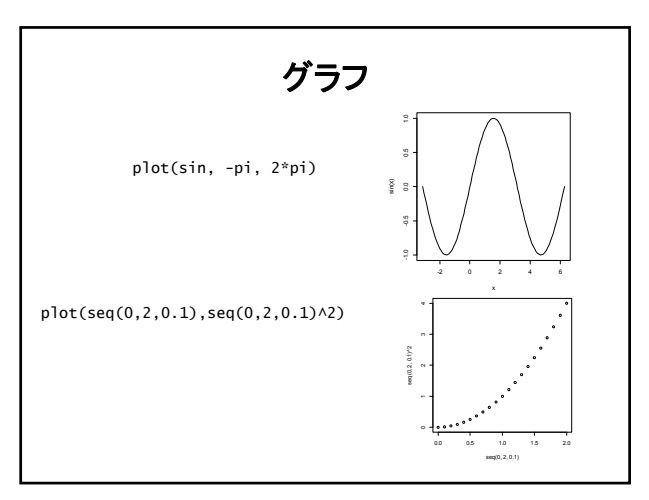

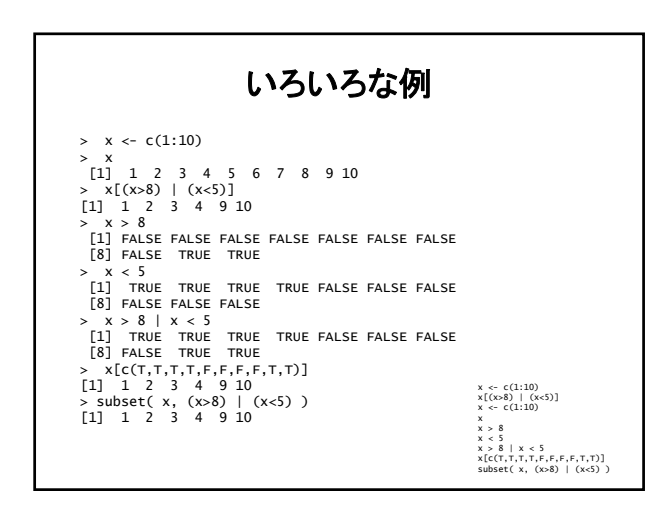

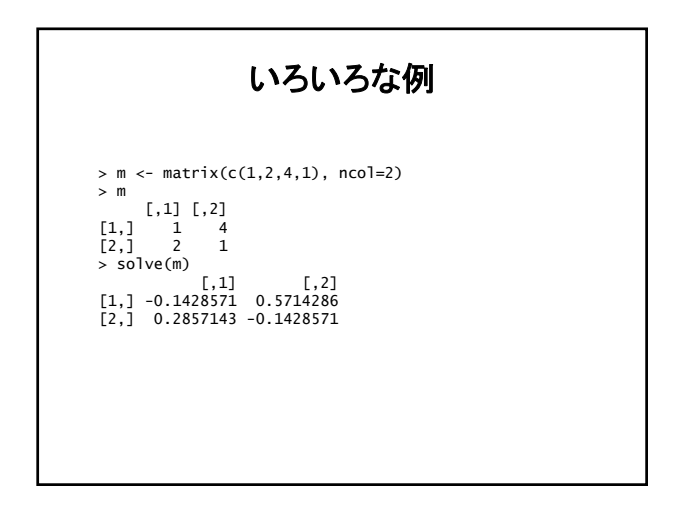

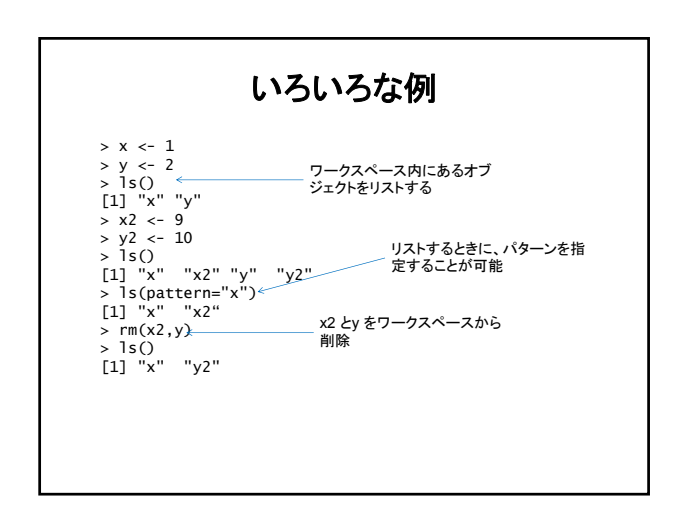

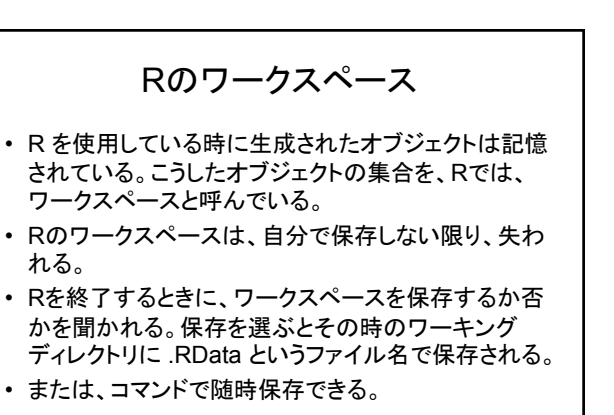

R のワークスペース

## ・保存するには、

## 現在のワーキングディレクトリに保存.ファイル名は .RData になる。 save.image() ## 現在のワーキングディレクトリを知るgetwd() ## フルバスとファイル名を指定する save.image("C:¥¥Exercises¥¥R¥¥R-2.14.0¥¥Test.RData") ## または save.image("C:/Exercises/R/R-2.14.0/Test.RData")

### 回復するには

## 現在のワーキングディレクトリからであれば、 load(".Rdata") ## 任意のディレクトリからは load("C:¥¥Exercises¥¥R¥¥R-2.14.0¥¥Test.RData") ## または load("C:/Exercises/R/R-2.14.0/Test.RData")

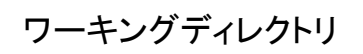

- 現在のワーキングディレクトリを知るには getwd()
- 設定するには

mydirectory <- "c:/docs/mydir" setwd(mydirectory) ## または setwd("c:/docs/mydir")

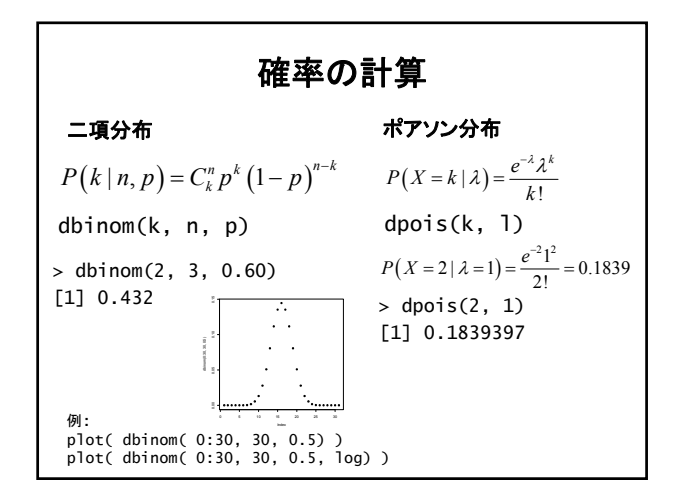

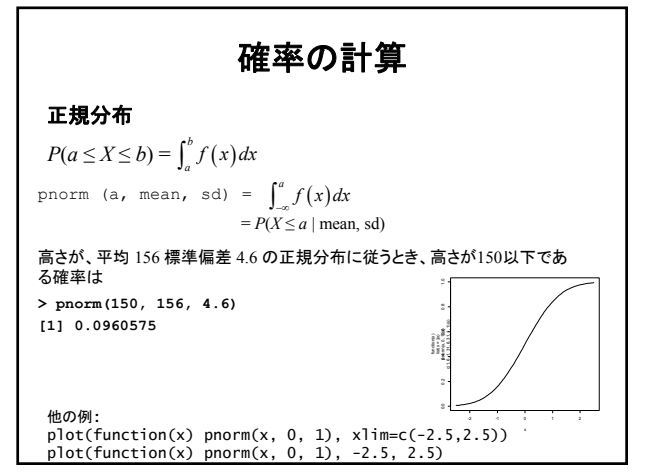

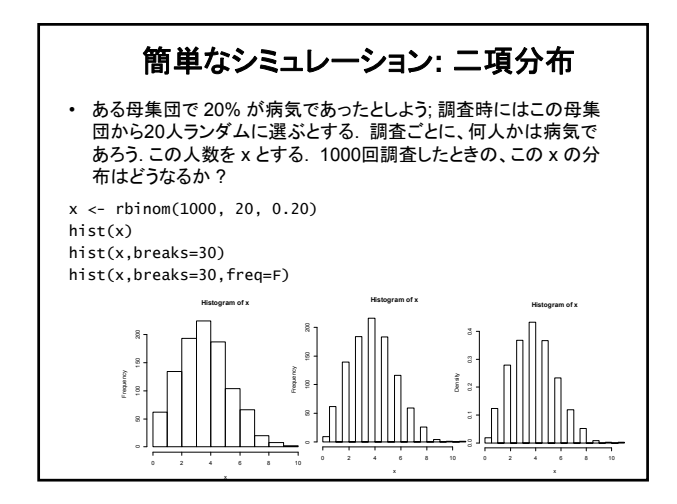

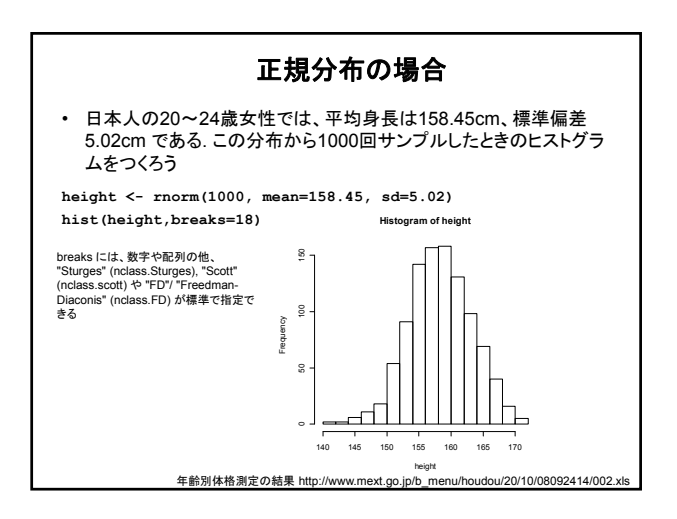

# サンプリング

### • 40人の被験者がいる(1,2,3,...,40). ランダムに5人を 選びたい。どうしたらよいか?

> sample(1:40, 5)
[1] 30 29 32 17 6
> sample(1:40, 5)
[1] 39 11 32 9 33
> sample(1:40, 5)
[1] 37 10 21 35 11
> sample(1:40, 5)
[1] 4 32 28 39 15
>

# 重複を許したサンプリング: 10人の被験者を50人のなかから選びたい。しかし、重複してよい。どうしたらよいか。 sample(1:50, 10, replace=T) [1] 49 29 7 33 19 19 18 44 7 45

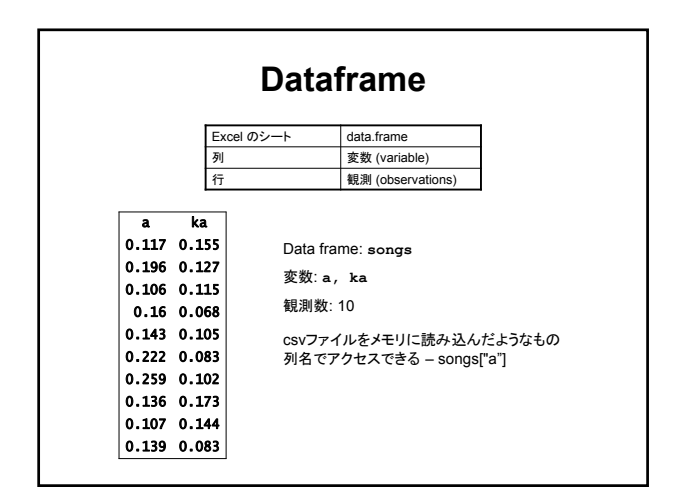

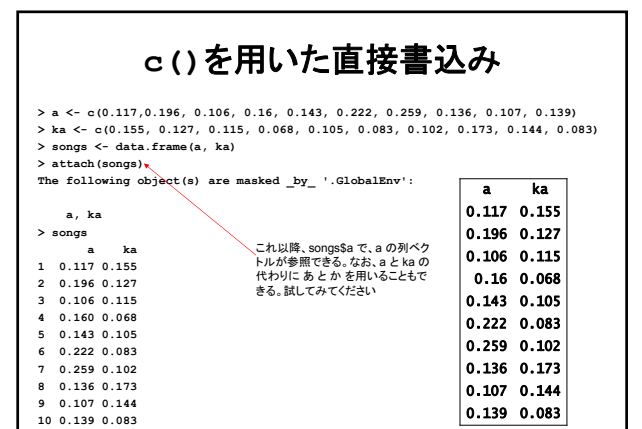

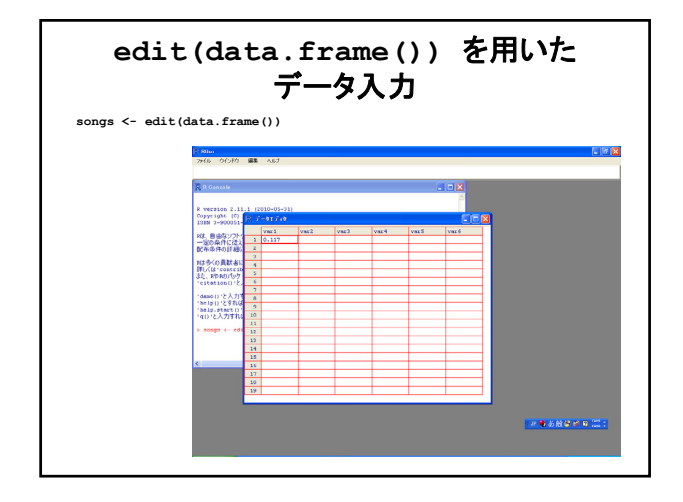

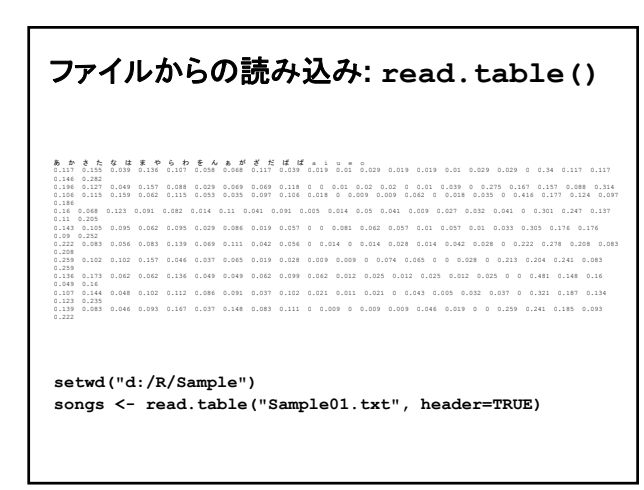

# 読み込んだ結果

| >  | songs ∢ | <- read | 1.table | e("Samp | pieur. | txt", I | neader | =TRUE) |       |       |       |       |
|----|---------|---------|---------|---------|--------|---------|--------|--------|-------|-------|-------|-------|
| >  | songs   |         |         |         |        |         |        |        |       |       |       |       |
|    | あ       | か       | ð.      | t≤      | な      | は       | £      | 4      | 6 1   | っ を   | 6     |       |
| 1  | 0.117   | 0.155   | 0.039   | 0.136   | 0.107  | 0.058   | 0.068  | 0.117  | 0.039 | 0.019 | 0.010 | 0.029 |
| 2  | 0.196   | 0.127   | 0.049   | 0.157   | 0.088  | 0.029   | 0.069  | 0.069  | 0.118 | 0.000 | 0.000 | 0.010 |
| 3  | 0.106   | 0.115   | 0.159   | 0.062   | 0.115  | 0.053   | 0.035  | 0.097  | 0.106 | 0.018 | 0.000 | 0.009 |
| 4  | 0.160   | 0.068   | 0.123   | 0.091   | 0.082  | 0.014   | 0.110  | 0.041  | 0.091 | 0.005 | 0.014 | 0.050 |
| 5  | 0.143   | 0.105   | 0.095   | 0.062   | 0.095  | 0.029   | 0.086  | 0.019  | 0.057 | 0.000 | 0.000 | 0.081 |
| 6  | 0.222   | 0.083   | 0.056   | 0.083   | 0.139  | 0.069   | 0.111  | 0.042  | 0.056 | 0.000 | 0.014 | 0.000 |
| 7  | 0.259   | 0.102   | 0.102   | 0.157   | 0.046  | 0.037   | 0.065  | 0.019  | 0.028 | 0.009 | 0.009 | 0.000 |
| 8  | 0.136   | 0.173   | 0.062   | 0.062   | 0.136  | 0.049   | 0.049  | 0.062  | 0.099 | 0.062 | 0.012 | 0.025 |
| 9  | 0.107   | 0.144   | 0.048   | 0.102   | 0.112  | 0.086   | 0.091  | 0.037  | 0.102 | 0.021 | 0.011 | 0.021 |
| 10 | 0.139   | 0.083   | 0.046   | 0.093   | 0.167  | 0.037   | 0.148  | 0.083  | 0.111 | 0.000 | 0.009 | 0.000 |
|    | あ       | が       | ざ       | だ       | ば      | ぱ       | a      | i      | u     | e     | 0     |       |
| 1  | 0.019   | 0.019   | 0.010   | 0.029   | 0.029  | 0.000   | 0.340  | 0.117  | 0.117 | 0.146 | 0.282 |       |
| 2  | 0.020   | 0.020   | 0.000   | 0.010   | 0.039  | 0.000   | 0.275  | 0.167  | 0.157 | 0.088 | 0.314 |       |
| 3  | 0.009   | 0.062   | 0.000   | 0.018   | 0.035  | 0.000   | 0.416  | 0.177  | 0.124 | 0.097 | 0.186 |       |
| 4  | 0.041   | 0.009   | 0.027   | 0.032   | 0.041  | 0.000   | 0.301  | 0.247  | 0.137 | 0.110 | 0.205 |       |
| 5  | 0.062   | 0.057   | 0.010   | 0.057   | 0.010  | 0.033   | 0.305  | 0.176  | 0.176 | 0.090 | 0.252 |       |
| 6  | 0.014   | 0.028   | 0.014   | 0.042   | 0.028  | 0.000   | 0.222  | 0.278  | 0.208 | 0.083 | 0.208 |       |
| 7  | 0.074   | 0.065   | 0.000   | 0.000   | 0.028  | 0.000   | 0.213  | 0.204  | 0.241 | 0.083 | 0.259 |       |
| 8  | 0.012   | 0.025   | 0.012   | 0.025   | 0.000  | 0.000   | 0.481  | 0.148  | 0.160 | 0.049 | 0.160 |       |
| 9  | 0.000   | 0.043   | 0.005   | 0.032   | 0.037  | 0.000   | 0.321  | 0.187  | 0.134 | 0.123 | 0.235 |       |
| 10 | 0.009   | 0.009   | 0.046   | 0.019   | 0.000  | 0.000   | 0.259  | 0.241  | 0.185 | 0.093 | 0.222 |       |

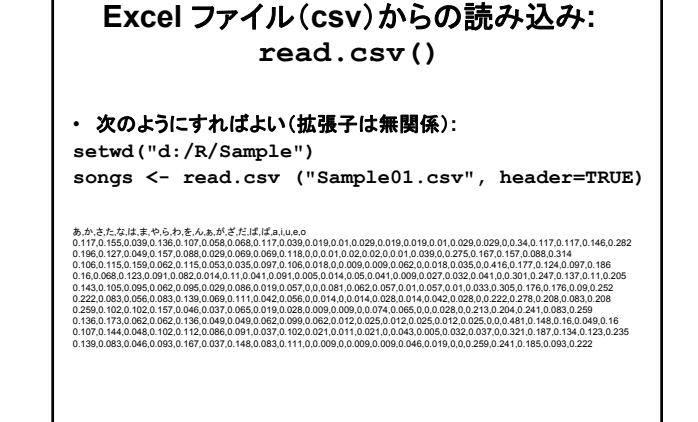

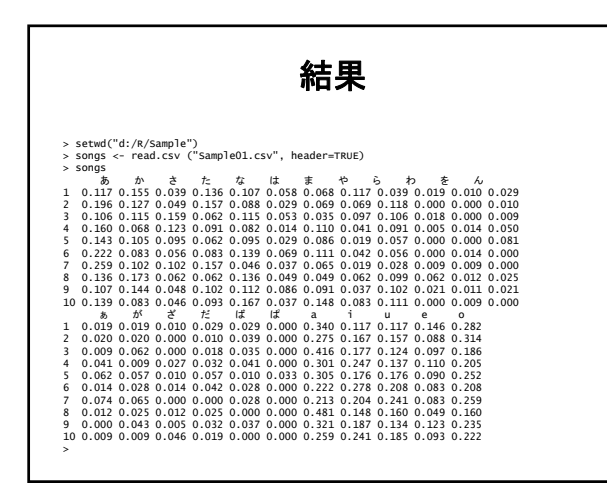

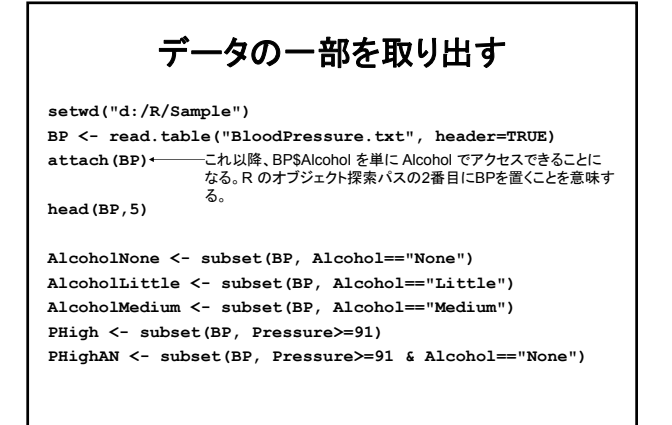

| E                                              | 3100                                                                        | odl                                                 | Pres                                                                                 | su                                     | re というデータ |
|------------------------------------------------|-----------------------------------------------------------------------------|-----------------------------------------------------|--------------------------------------------------------------------------------------|----------------------------------------|-----------|
| Date<br>0 T<br>1 W<br>2 T<br>3 F<br>5 S<br>6 M | 9 Day<br>10e 18<br>1ed 20<br>1hu 20<br>1hu 20<br>1ri 20<br>5un 20<br>10n 20 | Ten<br>8 No<br>0 Li<br>0 Li<br>0 Li<br>0 Li<br>0 Me | np Alco<br>one 107<br>ittle 7<br>ittle 9<br>ittle 8<br>ittle 8<br>ittle 8<br>ittle 8 | 9401<br>8<br>12<br>17<br>16<br>10      | Pressure  |
| 170<br>171<br>174<br>175<br>176<br>177         | <br>Thu<br>Fri<br>Mon<br>Tue<br>Wed<br>Thu<br>Fri                           | 28<br>28<br>29<br>29<br>29<br>29<br>29<br>29<br>28  | Little<br>Little<br>Little<br>Little<br>Little<br>Little<br>Medium                   | 93<br>96<br>88<br>90<br>90<br>96<br>92 |           |

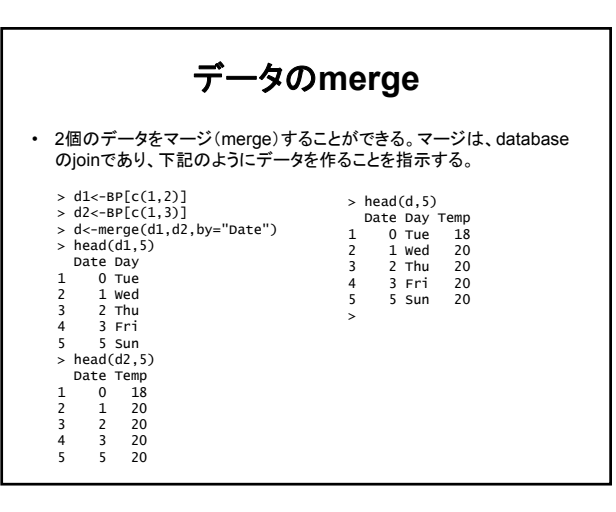

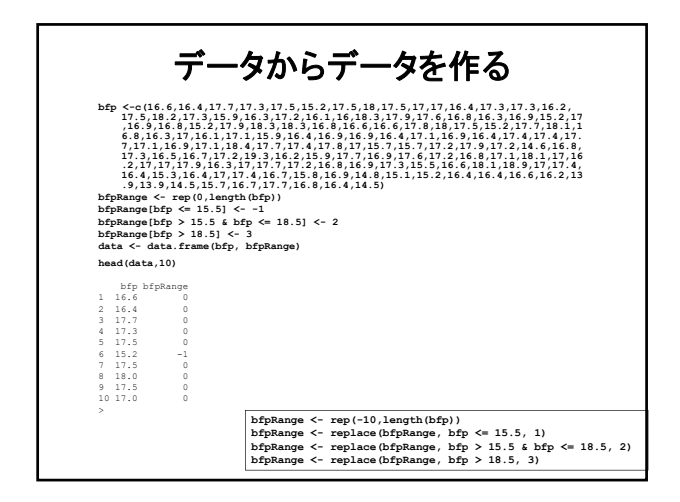

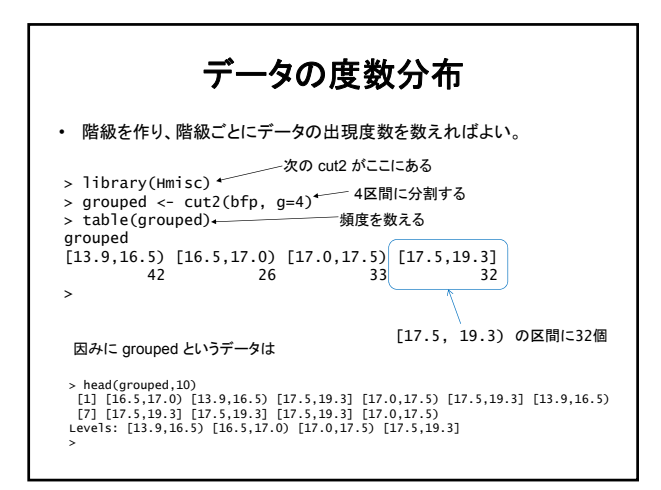

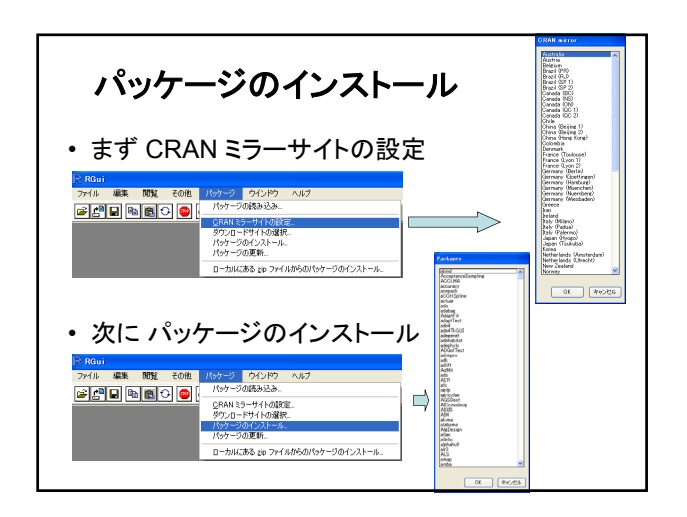

# まとめにかえて

- Rは、プログラミング言語である。
- インタラクティブにも使える
- 統計計算用に、いろいろな道具が用意されている - 具体的な内容は、順次
- 機械学習の道具もいろいろあり
   これも、講義の進展に従い、順次
- Rを使って、機械学習のアルゴリズムを試してみよう!